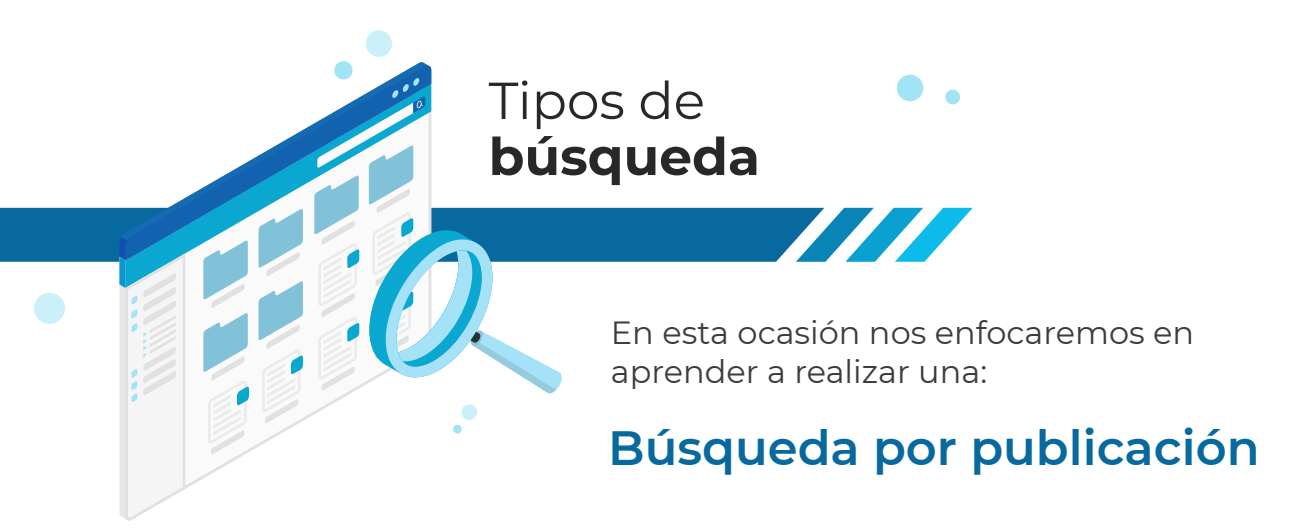

Es importante señalar que la Biblioteca Digital cuenta con su propio sistema de descubrimiento:

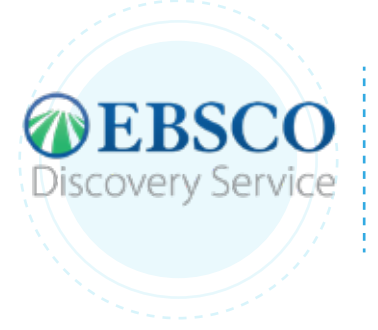

El cual permite a los usuarios localizar la información de su interés de una forma rápida y completa, dentro de la amplia variedad de recursos disponibles, a través de una experiencia similar a la del buscador Google.

Para ejemplificar el proceso de búsqueda realizaremos un ejercicio desde la página web de la Biblioteca Digital, ingresando a **bidi.uam.mx** 

En la página de inicio en el menú superior encontrarás la opción de **Publi**caciones, al dar clic podrás buscar un título, una materia, un ISBN, por orden alfabético o bien por disciplina.

Al igual que en una búsqueda básica, al ingresar las primeras letras inmediatamente **el sistema te arrojará sugerencias de publicaciones que coincidan con la palabra que estás buscando**. Igualmente podrás apoyarte de los limitadores en el menú de la izquierda para **filtrar la información por fecha de publicación, materia** y todos los filtros que ya conoces.

Si deseas **buscar un término por letra**, por ejemplo Política que se encuentra en la letra P, debajo del término podrás encontrar todas las bases de datos sobre el tema a las cuales puedes acceder, por ello es importante saber que EBSCO Discovery Service reúne todas las posibilidades en una sola búsqueda, si das clic en alguna de ellas te llevará en automático a la plataforma del editor. Debes saber que al estar dentro de nuestra cuenta, el sistema sigue reconociendo a nuestro usuario y nos permite seguir **guardando la información** en nuestra **carpeta personalizada** desde cualquier sitio.

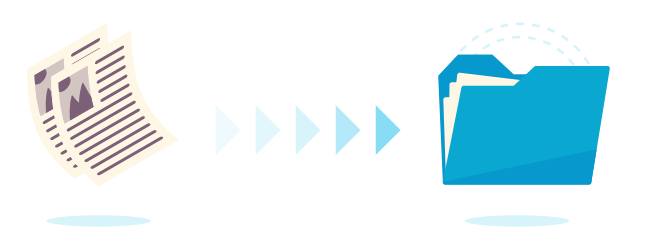

No olvides que si tienes dudas podrás contactarnos a través de nuestro chat en línea donde personal especializado podrá asesorarte en el uso de los recursos de la Biblioteca Digital así como de los servicios que ofrece la Coordinación de Servicios Bibliotecarios en modalidad remota.

Comparte esta información con tu equipo de trabajo.

## biblioteca.xoc.uam.mx

El CHAT se encuentra en el lado inferior derecho del sitio Asesoría personalizada de 9 a 20 hrs.

Te invitamos a continuar con los siguientes módulos y compartirnos tu experiencia a través de las redes sociales. Nos vemos en la siguiente entrega.

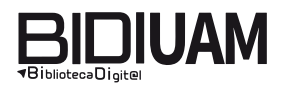

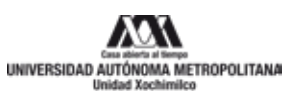

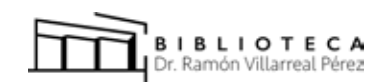